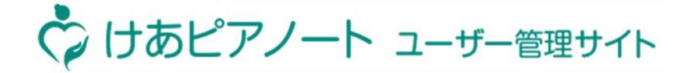

1.利用準備 2.拠点管理 3.スタッフ管理 4.お客様管理

# 【3.スタッフ管理】

3-2 スタッフを拠点に招待【一括】 (1/3)

🏷 けあピアノート ユーザー管理サイト

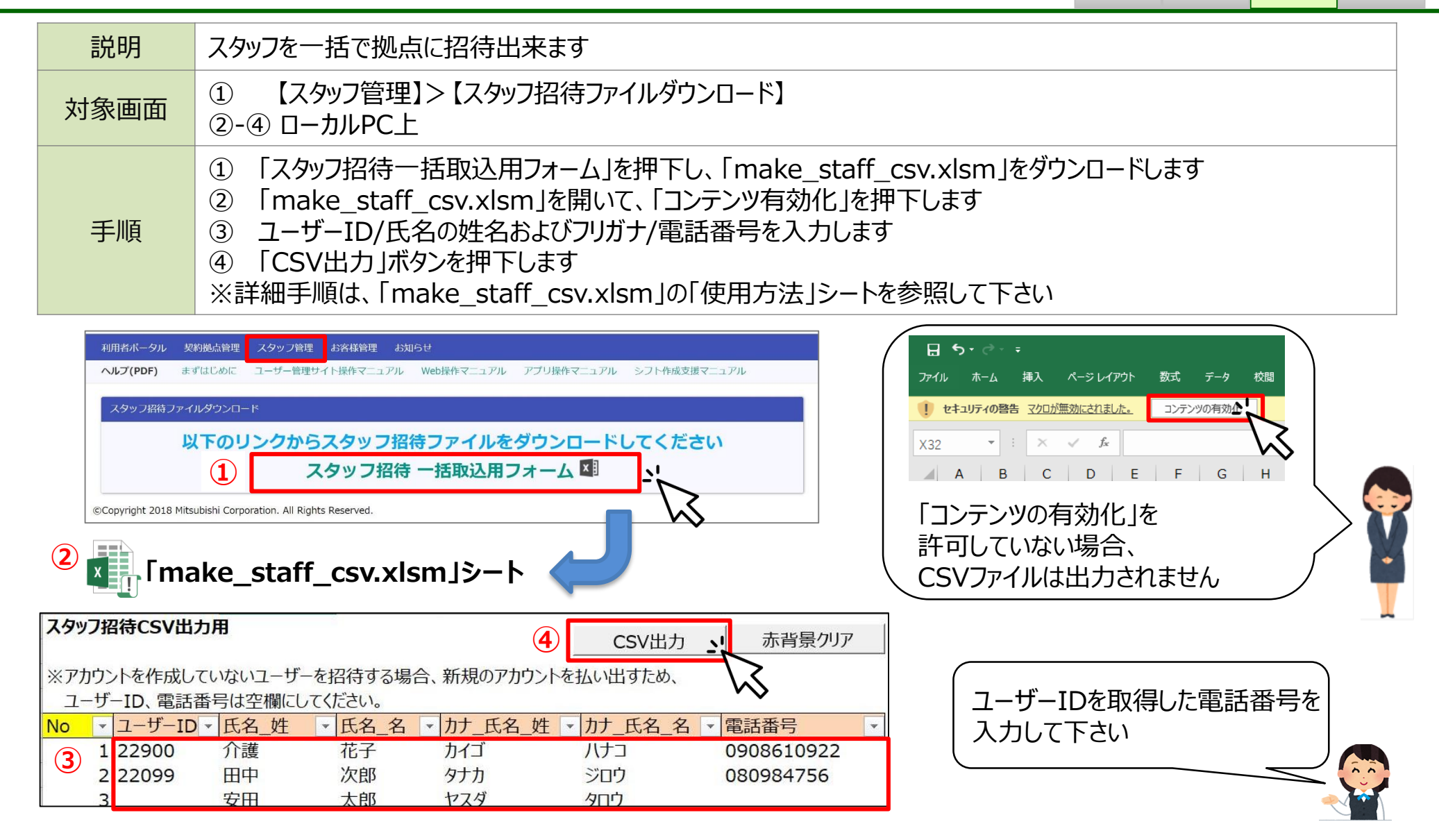

# 3-2 スタッフを拠点に招待【一括】 (2/3)

けあピアノート ユーザー管理サイト

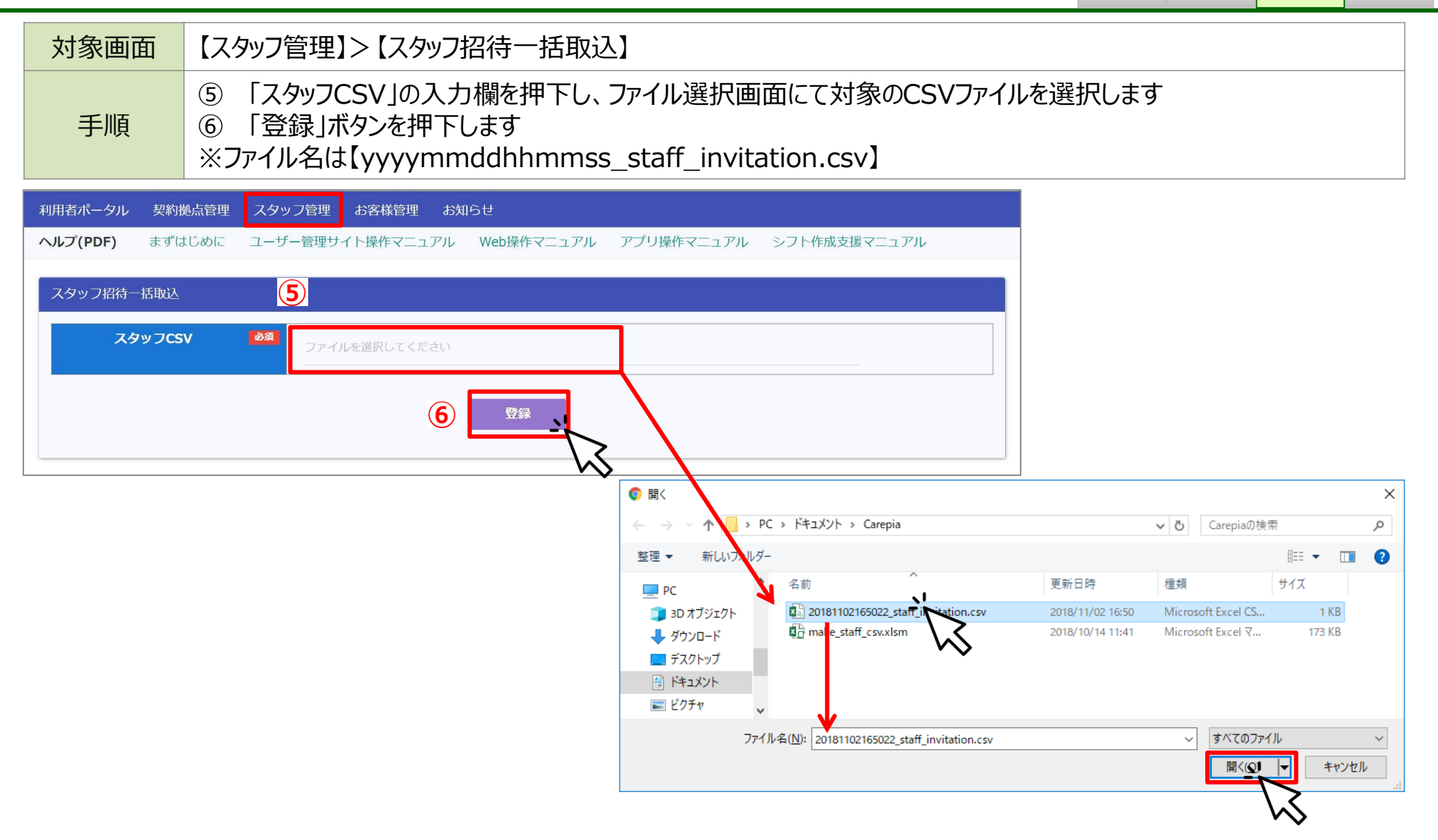

## 3-2 スタッフを拠点に招待【一括】 (3/3)

けあピアノート ユーザー管理サイト
 1.利用準備 2.拠点管理 3.スタッフ管理 4.お客様管理

| 対象画面                                                                                                    | 【スタッ】                     | 【スタッフ管理】>【スタッフ招待登録】                                                                                                    |           |           |           |             |            |                               |
|----------------------------------------------------------------------------------------------------|---------------------------|----------------------------------------------------------------------------------------------------|-----------|-----------|-----------|-------------|------------|-------------------------------|
| 手順                                                                                                    | ⑦ 取<br>⑧ 「打<br>⑨ 対<br>※招待 | <ul> <li>⑦ 取込対象のスタッフのチェックボックスにチェックを入力します</li> <li>⑧ 「招待」ボタンを押下します</li> <li>⑨ 対象のスタッフに事業所認証を依頼します</li> <li>※招待押下後、24時間以内に事業所認証を完了しなかった場合、再度拠点に招待する必要があります</li> </ul> |           |           |           |             |            |                               |
| 利用者ポータ                                                                                                    | ル契約                       | 処点管理 スタッン                                                                                                    | 7管理 お客様管理 | お知らせ      |           |             |            |                               |
| この画面で招待したユーザーには、利用者お知らせが届きます。端末の設定画面から、事業所認証を行ってください。<br>※ただし、電話番号が空欄のログイン情報を持たないユーザーは、事業所認証の必要はありません。  8  7  7  7  7  7  7  7  7  7  7  7  7 |                           |                                                                                                    |           |           |           |             |            |                               |
|                                                                                                    | ユーザー<br>ID                | スタッフ(氏)                                                                                                    | スタッフ(名)   | スタッフ(氏カナ) | スタッフ(名カナ) | 電話番号        | 確認結果       |                               |
|                                                                                                    | 23006                     | 介護                                                                                                    |           | カイゴ       | ユタカ       | 08012345678 | ОК         |                               |
|                                                                                                    |                           | 1                                                                                                    |           |           |           |             | ×確認<br>※確認 | ─┘<br>結果が、NGの場合<br>からやり直して下さい |

9 事業所認証の手順は、「02\_けあピアノート【アプリ】操作マニュアル」>「1-3 事業所認証」を参照します

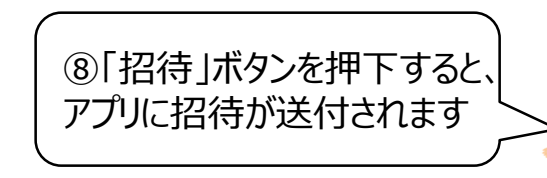

~ ~

# 3-3 アプリを使用しないスタッフを拠点に登録(1/2)

1.利用準備 2.拠点管理 3.スタッフ管理 4.お客様管理

けあピアノート ユーザー管理サイト

| 説明   | <b>けあピアノート【アプリ】</b> を使用できないユーザー <sup>※1</sup> は名前の後ろに黒電話が表示され、アプリを使用しないユーザーとして、スタッフ登録が可能です ※1:電話番号無し、ガラケー、SMS受信不可、スマホのOS古〈アプリインストール出来ない                                         |  |  |  |  |  |
|------|----------------------------------------------------------------------------------------------------|--|--|--|--|--|
| 対象画面 | ① 【スタッフ管理】>【スタッフ招待ファイルダウンロード】                                                                                                    |  |  |  |  |  |
| 手順   | <ol> <li>「<u>3-2 スタッフを拠点に一括招待</u> ①~④」の手順で、氏名(姓名、カナ)のみの「スタッフCSV」を作成します<br/>※スタッフ登録時に、ユーザーID、電話番号は、入力しないで下さい</li> <li>[<u>3-2 スタッフを拠点に一括招待</u> ⑤~⑧」の手順を実行します ※⑨は、不要です</li> </ol> |  |  |  |  |  |

× \_

| 「make_staff_csv.xlsm」シート |                                            |      |           |         |   |        |                     |        |
|--------------------------|--------------------------------------------|------|-----------|---------|---|--------|---------------------|--------|
| スタッフ招待                   | 寺CSV出力用                                    | 8    |           |         |   | CSV出力  | 1                   | 赤背景クリア |
| ※アカウント                   | ※アカウントを作成していないユーザーを招待する場合、新規のアカウントを払い出すため、 |      |           |         |   |        |                     |        |
| ユーザー                     | ID、電話番号                                    | 引は空格 | 欄にしてください。 |         |   |        | -                   | •      |
| No 🔽 🗆                   | LーザーID ▼                                   | 氏名_  | 姓 氏名_名    | ▼ カナ_氏名 |   | け_氏名_名 | <ul><li>■</li></ul> | 副話番号   |
| 1                        |                                            | 介護   | 花子        | カイゴ     | ) | (ナコ    | Ē                   |        |
| 2                        |                                            | 田中   | 次郎        | タナカ     |   | ジロウ    |                     |        |
| 3                        |                                            | 安田   | 太郎        | ヤスダ     | 1 | לםק    |                     |        |
| u                        | (                                          | 1)   |           |         |   |        |                     |        |

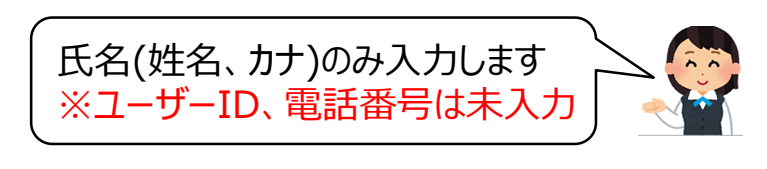

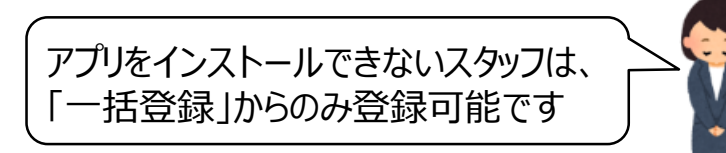

3-3 アプリを使用しないスタッフを拠点に登録(2/2)

けあピアノート ユーザー管理サイト

1.利用準備 2.拠点管理 3.スタッフ管理 4.お客様管理

| 説明   | <b>けあピアノ―ト【web】</b> から、対象ユーザーに 🔂 マークを表示させます                                                                                                    |  |  |  |  |
|------|----------------------------------------------------------------------------------------------------|--|--|--|--|
| 対象画面 | <b>けあピアノート【web】</b> 【URL : <u>https://hcr.care-pia.com</u> 】にアクセスし、ログイン<br>【ユーザー管理】>【ユーザー一覧】                                                                   |  |  |  |  |
| 手順   | <ul> <li>③ 該当スタッフ情報を入力し、「検索」ボタンを押下します</li> <li>④ 該当スタッフの「編集」ボタンを押下します</li> <li>⑤ 「モバイルアプリ利用」欄を「未使用」 に変更します</li> <li>⑥ 「更新」ボタンを押下し、問題ない場合、「はい」を押下します</li> </ul> |  |  |  |  |

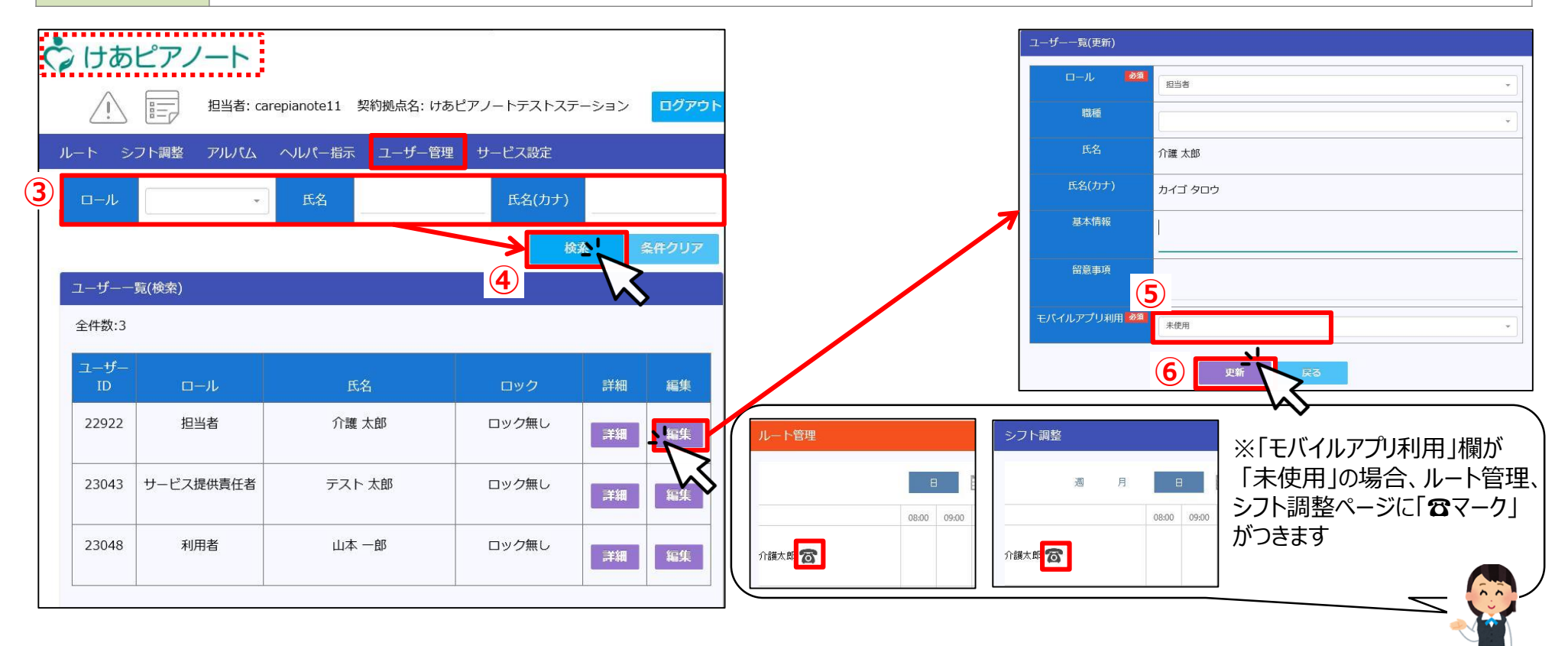

### 3-4 スタッフのアカウントロック

けあピアノート ユーザー管理サイト

1.利用準備 2.拠点管理 3.スタッフ管理 4.お客様管理

| 説明   | スマホ紛失時等に、アプリのアカウントをロックし、第三者が <b>けあピアノート【アプリ】</b> の情報を閲覧出来ないようにします                                                                                                    |  |  |  |  |
|------|----------------------------------------------------------------------------------------------------|--|--|--|--|
| 対象画面 | 【スタッフ管理】>【スタッフ一覧】                                                                                                    |  |  |  |  |
| 手順   | <ol> <li>対象のスタッフ名を入力し「検索」ボタンを押下します(空白の場合、全てのスタッフが表示されます)</li> <li>対象スタッフの「詳細」ボタンを押下します</li> <li>「アカウントロック」ボタンを押下し、確認画面で「はい」を押下します</li> <li>※解除する場合は、対象スタッフの「詳細」から、「アンロック」ボタンを押下して下さい</li> </ol> |  |  |  |  |

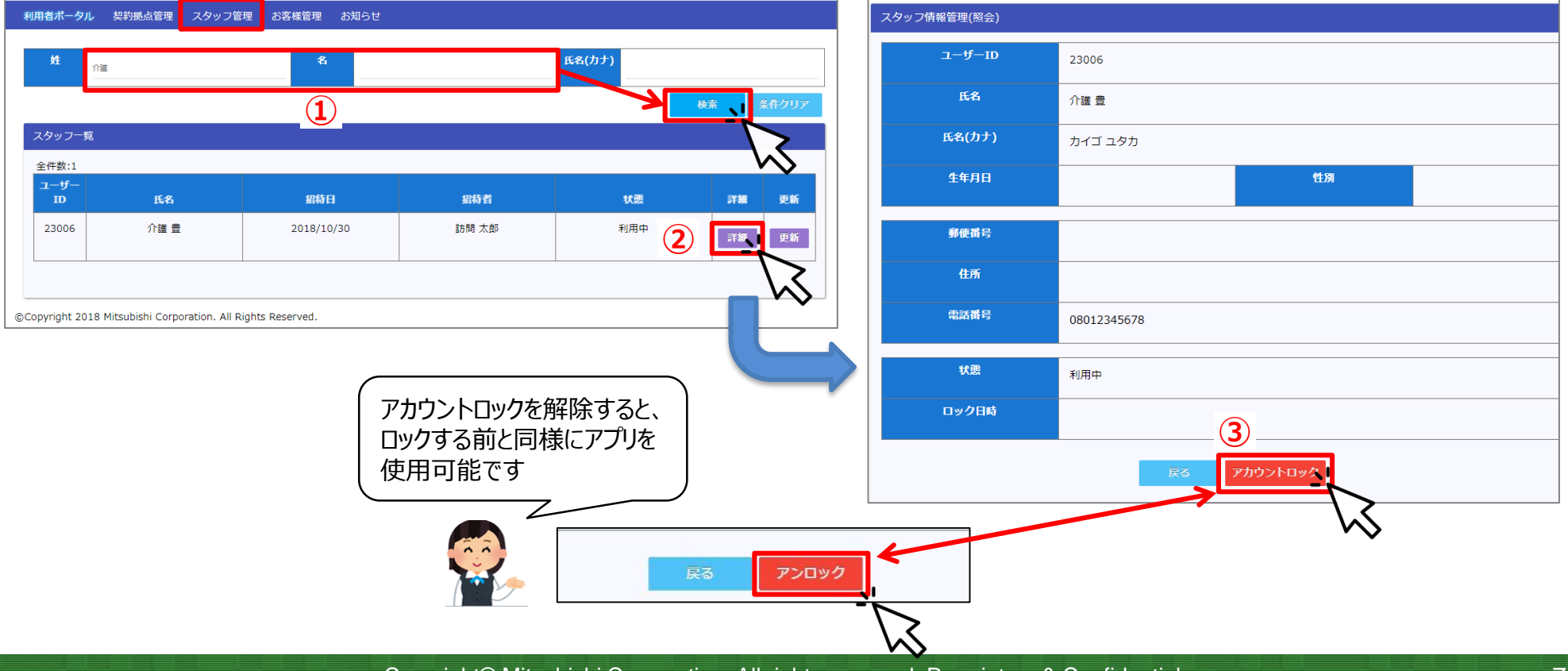

## 3-5 スタッフ情報の編集

けあピアノート ユーザー管理サイト

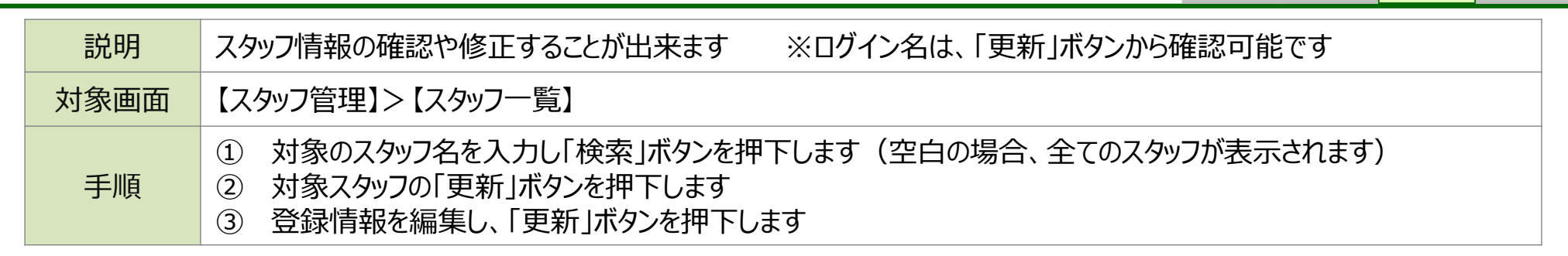

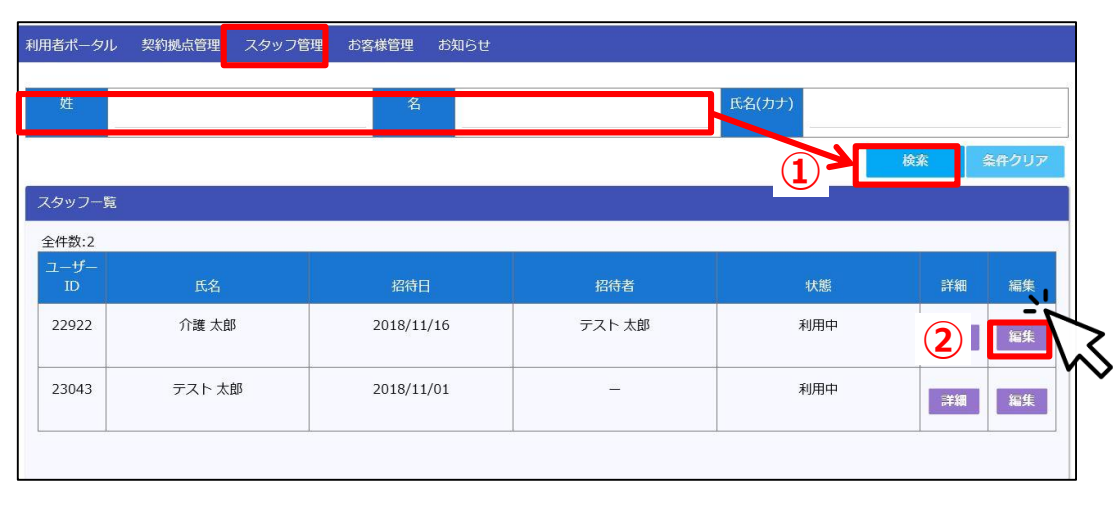

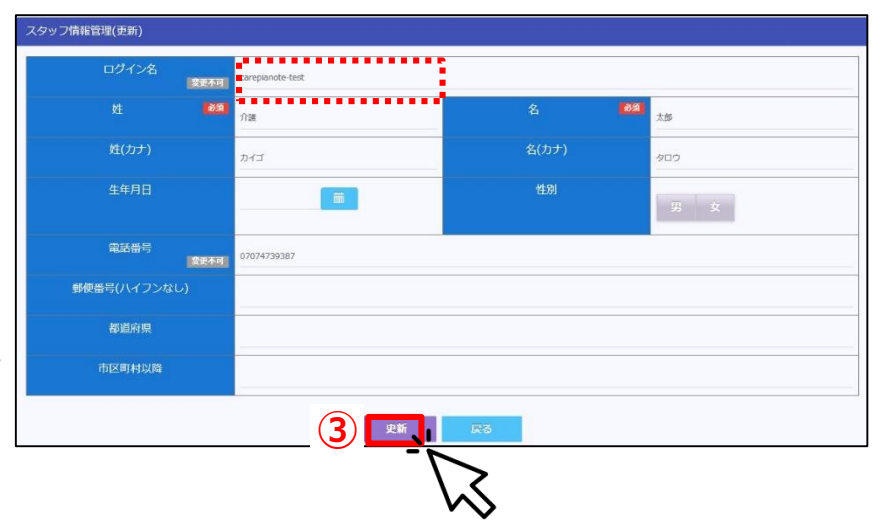

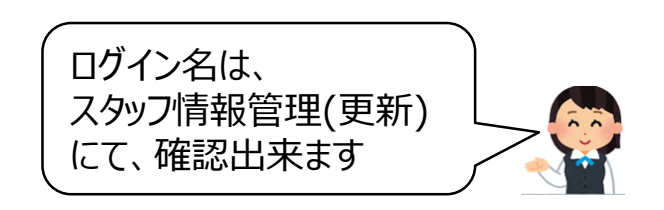

3-6 スタッフ情報の一括出力

けあピアノート ユーザー管理サイト

| 説明   | スタッフ情報を登録状態別に、CSVに一括出力出来ます                                                                                                    |  |  |  |  |
|------|----------------------------------------------------------------------------------------------------|--|--|--|--|
| 対象画面 | 【スタッフ管理】>【スタッフ情報出力】                                                                                                    |  |  |  |  |
| 手順   | <ol> <li>該当の状態を選択します<br/>利用中:拠点に登録されているスタッフ<br/>ロック:アカウントロックされているスタッフ<br/>解除:拠点登録が解除されたスタッフ(過去3ヵ月以内)</li> <li>「CSV出力」ボタンを押下します</li> </ol> |  |  |  |  |

| 利用者ポータル 契約拠点管理 | スタッフ管理 | お客様管理 | お知らせ                |
|----------------|--------|-------|---------------------|
| スタッフ情報出力       |        |       |                     |
|                |        | 状態    |                     |
|                |        | 2     | CSV出力<br>利用中<br>ロック |
|                |        |       |                     |

## 3-7 スタッフの登録解除

|   | けあピア. | ノート | ユーザー管理サイト |  |
|---|-------|-----|-----------|--|
| P |       |     |           |  |

1.利用準備 2.拠点管理 3.スタッフ管理 4.お客様管理

| 説明   | スタッフの拠点登録を解除すると、スタッフは <b>けあピアノ―ト</b> に登録された過去のスケジュールなどが見れなくなります                                                                                                    |  |  |  |  |
|------|----------------------------------------------------------------------------------------------------|--|--|--|--|
| 対象画面 | 【スタッフ管理】>【スタッフ登録解除】                                                                                                    |  |  |  |  |
| 手順   | <ol> <li>検索条件を入力し、「検索」ボタンを押下します(空白の場合は、すべてのスタッフが表示されます)</li> <li>対象スタッフの「解除」ボタンを押下します</li> <li>解除予定日を指定し、「スタッフ解除」ボタンを押下します</li> <li>解除して問題ない場合、「はい」を押下します ※管理者権限が付与されている場合、登録解除出来ません</li> </ol> |  |  |  |  |
|      |                                                                                                    |  |  |  |  |

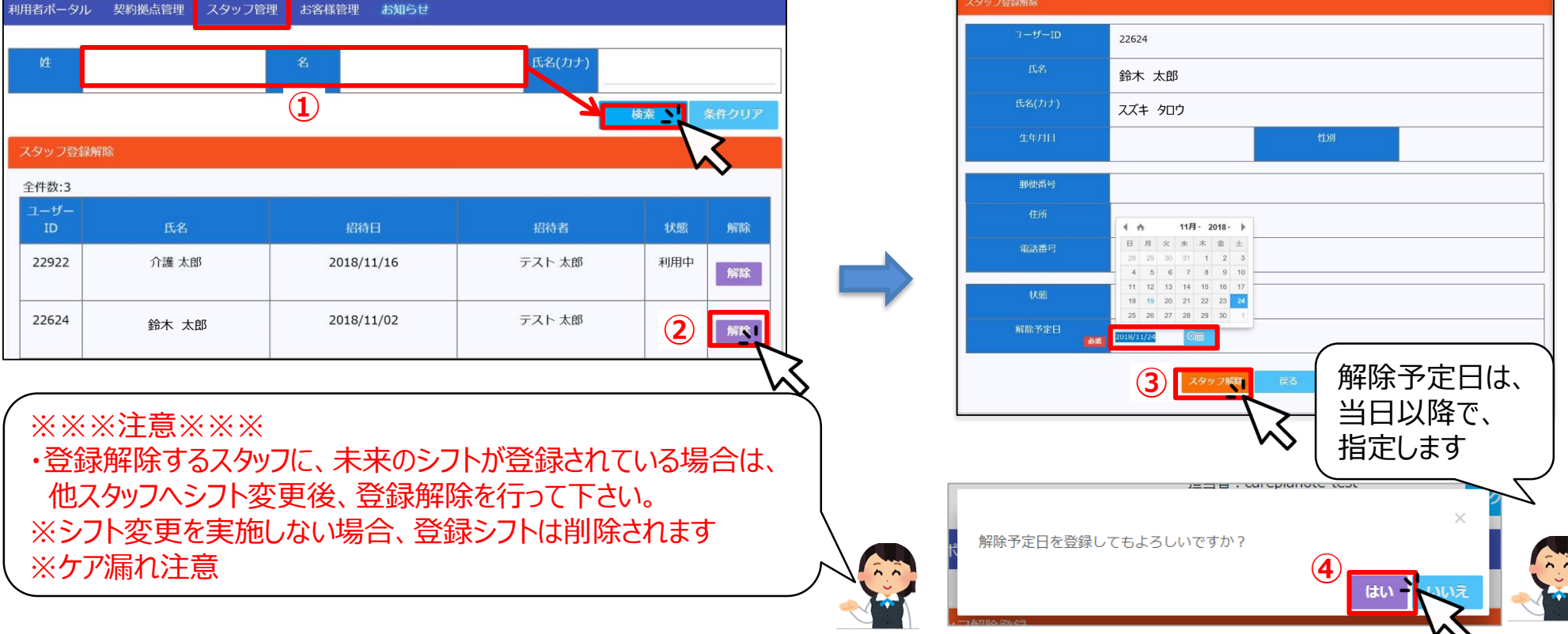